## **Project: Zoom**

- 1. In the Lesson 06 folder, open the **Zoom.xlsx** workbook from your folder.
- 2. SAVE AS: Zoom Salaries
- 3. Insert your **footer**.
- 4. Click on cell E6. Sort the Performance Rating in descending numerical order (from largest to smallest).
- 5. In cell F5, enter Salary Category as the label.
- 6. Save your work.
- 7. In cell F6, enter an IF function to indicate the employee's salary category (Low or High). **(\*HINT: Use the IF dialog box to help you write the function)** 
  - If the salary in D6 is less than \$36,001, display "Low", otherwise display "High" (\*HINT: Do not write the \$ or the , comma)
- 8. Copy the formula down for each employee.
- 9. Save your work.
- 10. Apply a conditioning formula to the Annual Salary column range D6:D20 to highlight the top five annual salaries with a light red fill with dark red text.
- 11. SAVE your work.